## Come scaricare la pagella

## Da App Argo DidUP-Famiglia

Nella barra in basso selezionare *Menu*. Successivamente selezionare *Curriculum*, come indicato dalla freccia nell'immagine in basso. Selezionare l'anno scolastico di interesse, quindi cliccare su *Bacheca alunno*. Da qui si può scaricare la pagella e confermare la relativa presa visione.

| Menu<br>Pallino                      | •                 | CURRICULUM                                             | 8    | < A.S. 2022/2023<br>PALLINO | 8        |
|--------------------------------------|-------------------|--------------------------------------------------------|------|-----------------------------|----------|
| Promemoria                           | Orario            | Anno Scolastico 2023/2024                              |      |                             | <b></b>  |
| e <sup>e</sup> g<br>₫ <sup>°</sup> g | Ē                 | XFIT SEDE FITTIZIA                                     | >    | Bacheca                     |          |
| Ricevimento docenti                  | Bacheca           | Anno Scolastico <b>2022/2023</b><br>XFIT SEDE FITTIZIA | >    |                             | Ê        |
| Ê                                    | R                 | Anno Scolastico <b>2018/2019</b><br>XEIT SEDE FITTIZIA |      | Bacheca alunno              |          |
| Bacheca alunno                       | Condivisione      |                                                        | ,    |                             | 6        |
|                                      |                   |                                                        |      | Pagamenti                   |          |
| Giudizi                              | Pagamenti         |                                                        |      |                             | <u>A</u> |
|                                      |                   |                                                        |      | Corsi di Recupero           |          |
| Curriculum                           | Corsi di Recupero |                                                        |      |                             |          |
|                                      |                   |                                                        |      | РСТО                        |          |
|                                      | Menu              |                                                        | Menu |                             | Мерц     |
| Home Diari                           | o Menu            | Home Diario                                            | Menu | Home Diario                 | Menu     |

## Da sito web

Dopo aver effettuato l'accesso con le proprie credenziali **(codice scuola:** ss16711), dal portale <u>https://www.portaleargo.it/argoweb/famiglia/</u>, nel menù di sinistra si deve cliccare sul pulsante "*Documenti"*, poi su "*Pagella"* (icona indicata dalla freccia nella figura sottostante). Si aprirà una finestra da cui è possibile scaricare la pagella e confermare la relativa presa visione.

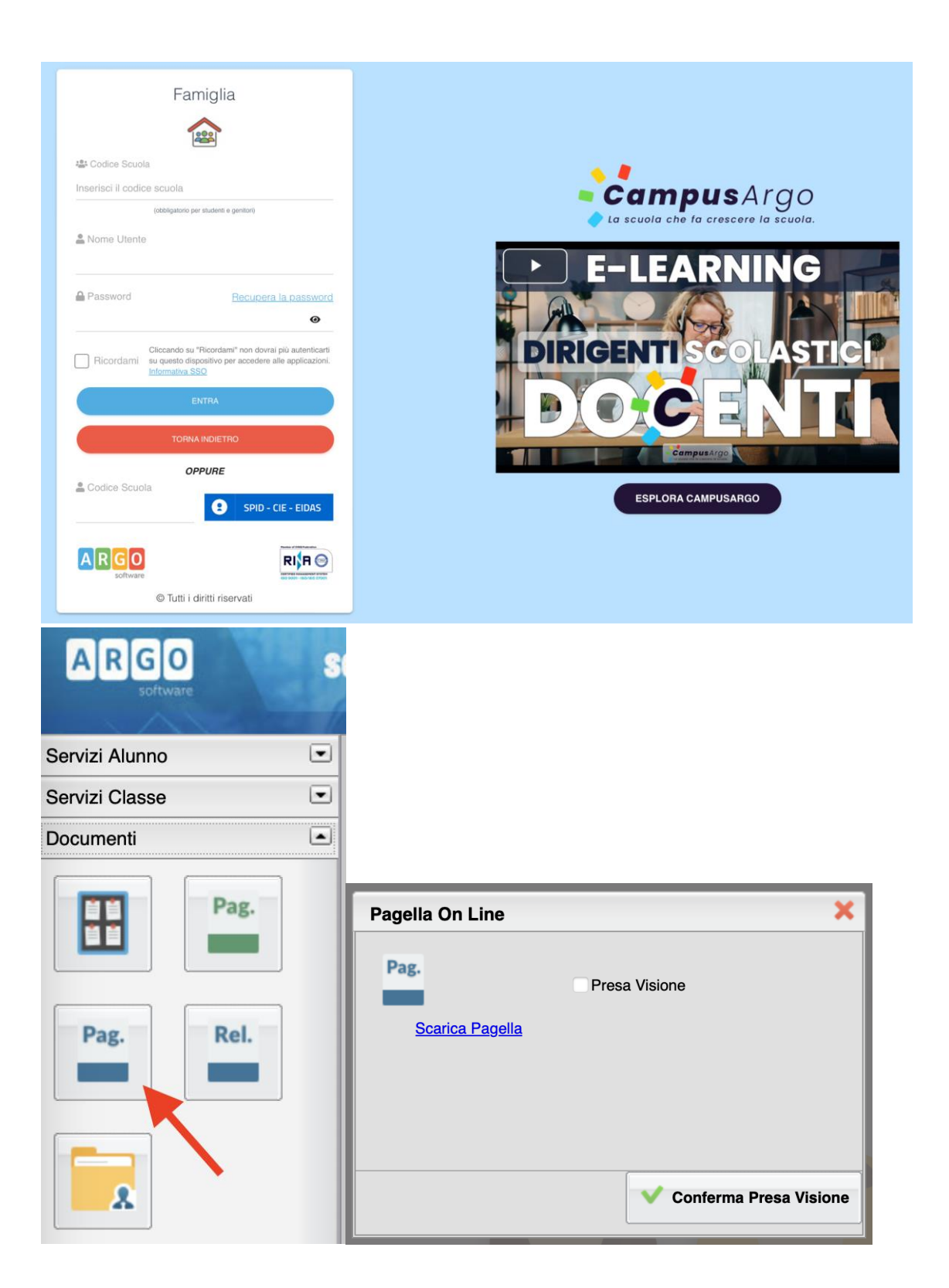